# **myTime** Moving unapproved time

#### Log on to myTime.

- 1. Open your web browser, navigate to CSUOHIO.EDU, and click the MYCSU tab.
- 2. Click on Employee Self-Service in the blue column and select myTime.
- 3. Enter your CSU ID and password, then click the Sign In box.

### **Unapproved Overtime Report**

- 1. From the Home Tab, scroll down to the Links Widget.
- 2. Click My Saved Reports
- 3. Ensure your view is set to **Default.** Click the **Play Button** or the report name, on the **Unapproved OT line**.
- 4. Once the report runs, verify the **Counter Date** is set to the correct Pay Period.
- 5. Review the report for employees with Unapproved OT.

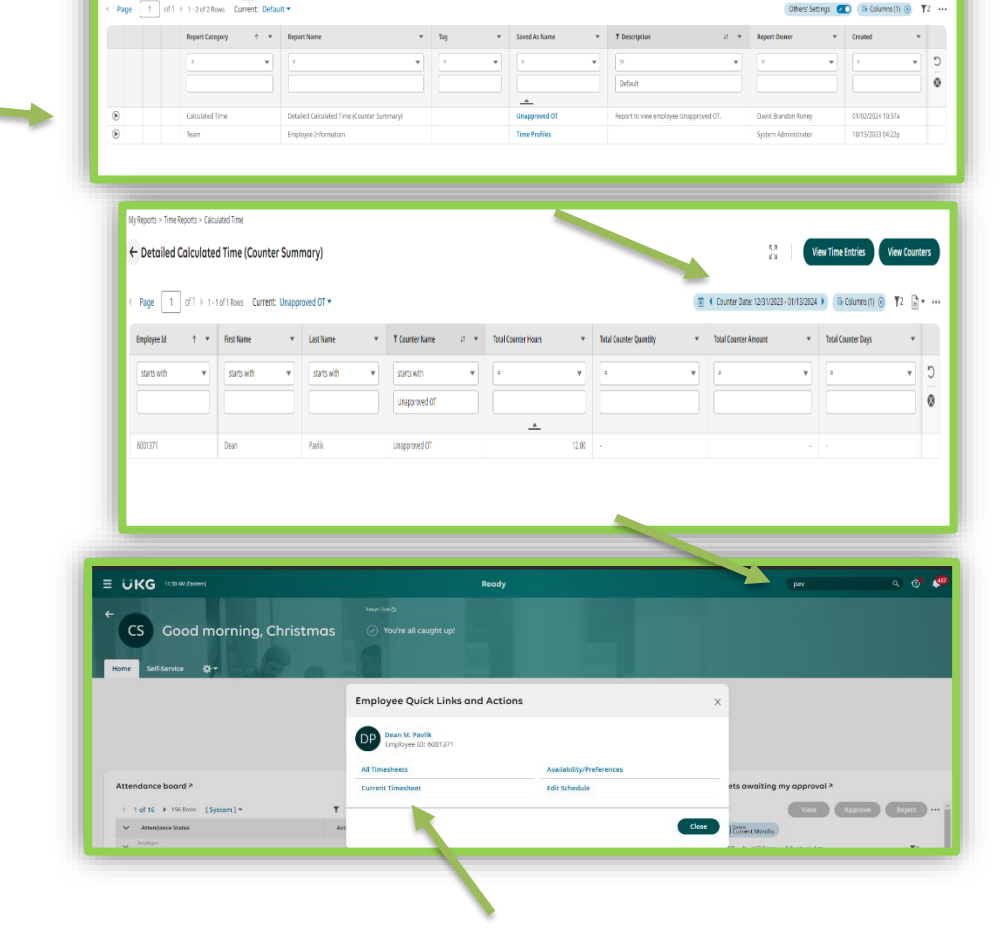

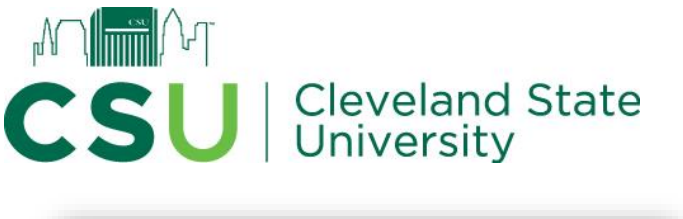

| Log in<br>Username*<br>Password*<br>Login | [ TEJ ] MA 0C8                          | You are accessing the UNA teady appriction inside<br>by Ulimate Kronos Group, Accessing to the environment<br>limited to authorized support staff, All data within thi<br>environment is classified as Confidentially of this<br>information and system. In the event you identify an<br>issue related to Security, Availability or Confidentiality<br>the system, Desen cold your System Administrator<br>Thank you. |
|-------------------------------------------|-----------------------------------------|----------------------------------------------------------------------------------------------------|
|                                           | Copyright © 2023 All Rigt<br>r90.80.a71 | ts Reserved. VID Artifact:<br>(cabeBee                                                                                                    |

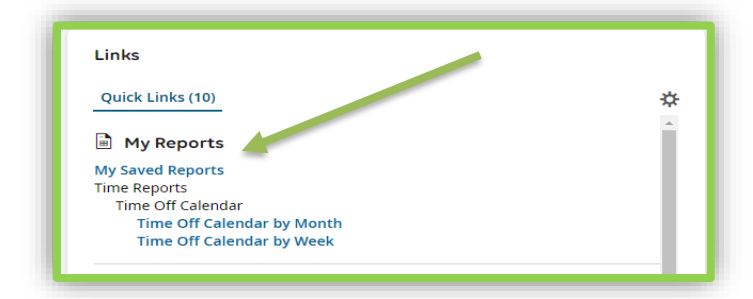

### Moving Unapproved Overtime to Overtime/Comp Earned

- Search for the employees listed on the Unapproved OT report in the search bar on your home screen.
- 2. Click view Current Time Sheet.

Review the timesheet. Any Unapproved OT will be highlighted in a magenta color like in

will be highlighted in a magenta color like i the image.

- 4. To move the Unapproved OT, select the **Browse** icon under the **Overtime Column** of the Unapproved OT line.
- 5. The Browse and Select Cost Centers window will appear. Select the correct cost center, the window will close after you select.
  - 1) **Approve OT** Moves Unapproved Overtime to Overtime.
  - 2) **OT to Comp Earned –** Moves Unapproved Overtime to Comp Earned.

| > Date        |   | From         | То      | Raw Total | Calc. Total | In Date     | Out Date    | Time Off | Dept/Tide | Activities | Overtime | Notes |
|---------------|---|--------------|---------|-----------|-------------|-------------|-------------|----------|-----------|------------|----------|-------|
| No Schedule   | + |              |         | 8.00 hrs  | 8.00 hrs    |             |             |          |           |            |          | F     |
| ✓ THU Jan 4   |   | From am (0)  | To am 🔍 | 8.00      | 8.00        | THU Jan 4 🔻 | THU Jan 4 🔻 |          | Choose B  | Chrose 🖪   | Choose 🖪 |       |
| No Schedule   | + |              |         | 8.00 hrs  | 8.00 hrs    |             |             |          |           |            |          | P     |
| ✓ FRI Jan 5   |   | From am (9)  | To am 🔍 | 8.00      | 8.00        | FRI Jan 5 🔻 | FRI Jan 5 🔻 |          | Chotse B  | Choose 🖪   | Choose 🖪 |       |
| No Schedule   | + |              |         | 8.00 hrs  | 8.00 hrs    |             |             |          |           |            |          | P     |
| 🗸 🏮 SAT Jan 6 |   | • рилания от |         |           |             |             |             |          |           |            |          |       |
| No Schedule   |   | From am @    | To am 🕓 | 8.00      | 8.00        | SAT Jan 6 🔻 | SAT Jan 6 🔻 |          | Choose B  | Chrose 🖪   | Choose 🖪 | -     |
|               | + |              |         | 8.00 hrs  | 8.00 hrs    |             |             |          |           |            |          |       |

| List View Tree View          |                                       |  |
|------------------------------|---------------------------------------|--|
| Page 1 > 1-2 Rows Current: [ | System ] 👻                            |  |
| Cost Full Name               | ↑ ▼ Cost Description                  |  |
| starts with                  | • • • • • • • • • • • • • • • • • • • |  |
|                              | <u> </u>                              |  |
| O Approve OT                 |                                       |  |
| OT to Comp Earned            |                                       |  |
|                              |                                       |  |
| ſ                            |                                       |  |
|                              |                                       |  |
|                              |                                       |  |

6. Save the timecard by hitting **Save** in the top right hand corner. Once saved verify the line.

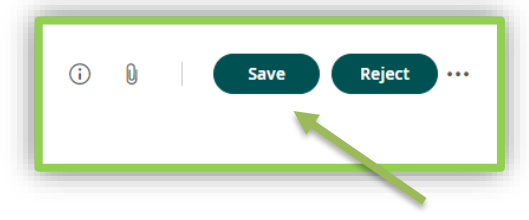

- Raw Total Calc. Total In Date Out Date Time Off Dept/ > Date ✔ WED Jan 3 From am To am 8.00 8.00 WED Jan 3 🔻 WED Jan 3 🔻 \* PARKING/6001371-Parking Facility Supv 🕘 🖏 No Schedule 8.00 hrs 8.00 hrs --✓ THU Jan 4 From am 🛞 To am 🖉 8.00 8.00 THU jan 4 🔻 THU jan 4 🔻 • Choose Choose... Choose R = 8.00 hrs 8.00 hrs • Choose Choose.. ✓ FRI Jan 5 From am To am 8.00 8.00 FRI Jan 5 🔻 FRI Jan 5 🔻 Choose. 6 = 8.00 hrs 8.00 hrs • Choo ∨ SAT jan 6 8.00 8.00 SAT Jan 6 🔻 SAT Jan 6 🔻 Choose E. Approve OT 🛞 E. am To am 800 hrs 800 hrs --
- 7. You can also verify Unapproved OT, Overtime, and Comp Earned under the Calc Summary tab on an employees timecard.

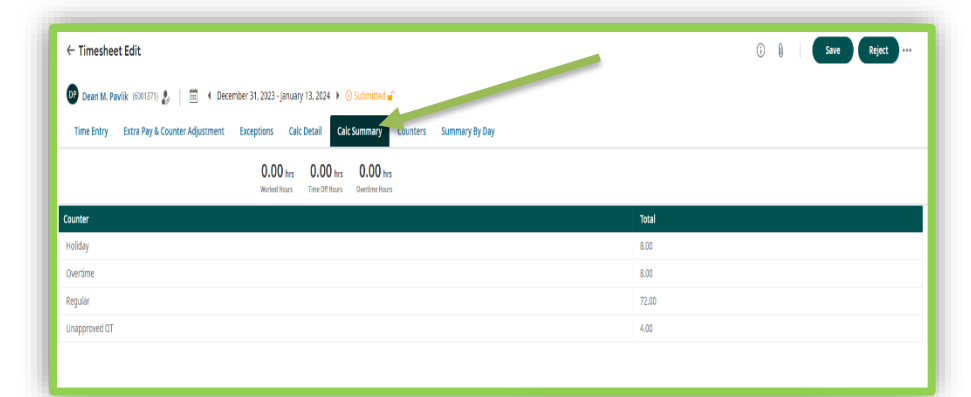

## Exit myTime

Click the **Your Initials** Icon in the top right-hand corner and click sign out in the dropdown menu.

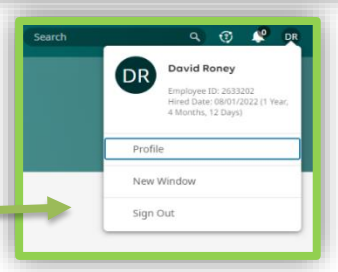